# Istruzioni di funzionamento FieldGate SWG50

Gateway funzionale WirelessHART

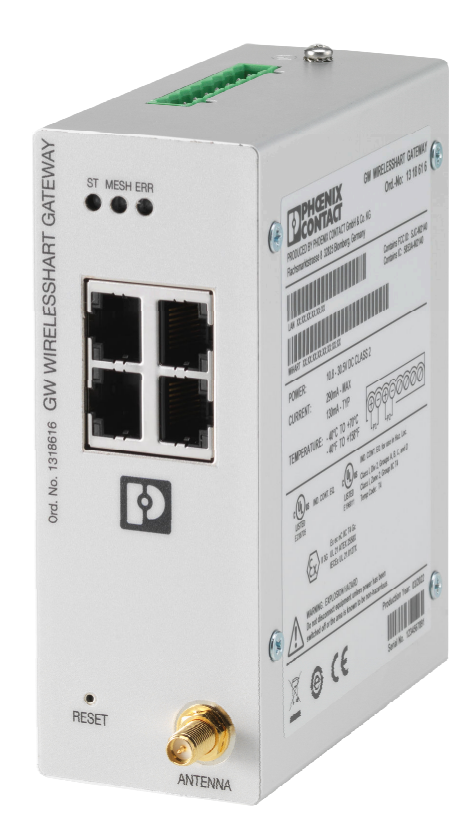

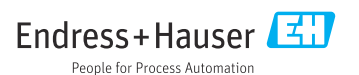

# Indice

| 1          | Informazioni sulla presente<br>documentazione 4 |
|------------|-------------------------------------------------|
| 1 1        | Funzione del documento                          |
| 1.1        | Simboli 4                                       |
| 13         | Documentazione                                  |
| 1.5        | Marchi registrati                               |
| 1.7        |                                                 |
| 2          | Istruzioni di sicurezza base 5                  |
| 2.1        | Requisiti per il personale 5                    |
| 2.2        | Uso previsto 5                                  |
| 2.3        | Sicurezza sul lavoro 6                          |
| 2.4        | Sicurezza operativa 6                           |
| 2.5        | Sicurezza del prodotto 6                        |
| 2.6        | Sicurezza IT 7                                  |
| 3          | Descrizione del prodotto 7                      |
| 3.1        | Design del prodotto                             |
| <i>/</i> . | Controllo alla concogna o                       |
| 4          | identificazione del prodotto 10                 |
| 41         | Controllo alla consogna                         |
| 4.1        | Identificazione del prodette                    |
| 4.2        | Immagazzinamonto o trasporto                    |
| 4.5        |                                                 |
| 5          | Montaggio 11                                    |
| 5.1        | Requisiti di montaggio 11                       |
| 5.2        | Montaggio del dispositivo 11                    |
| 5.3        | Verifica finale del montaggio 14                |
| 6          | Collegamento elettrico 14                       |
| 6.1        | Reguisiti di collegamento                       |
| 6.2        | Connessione del dispositivo                     |
| 6.3        | Istruzioni speciali per la connessione 16       |
| 6.4        | Verifica finale delle connessioni 16            |
| 7          | Onzioni operative 16                            |
| 71         | Denoveming delle oprioni operative              |
| /.1        | Parlorannea dene opzioni operative 10           |
| 8          | Integrazione di sistema 27                      |
| 8.1        | Modbus TCP 27                                   |
| 8.2        | HART IP                                         |
| 9          | Massa in samirio 38                             |
| -          |                                                 |
| 9.1        | Controllo del funzionamento                     |
| 9.1<br>9.2 | Controllo del funzionamento                     |

| <b>10</b><br>10.1 | Diagnostica e ricerca guasti 40<br>Ricerca guasti in generale | <b>)</b> |
|-------------------|---------------------------------------------------------------|----------|
| 10.2              | diodi a emissione di luce                                     | 1        |
| 10.4              | browser                                                       | 1<br>1   |
| 10.5              | Reset del dispositivo 42                                      | 2        |
| 11                | Manutenzione 43                                               | 3        |
| 11.1              | Aggiorn. Firmware 42                                          | 3        |
| 11.2              | Utility 44                                                    | <u>'</u> |
| 11.3              | Riavvio 44                                                    | ł        |
| 12                | Riparazione 45                                                | 5        |
| 12.1              | Informazioni generali 4                                       | 5        |
| 12.2              | Parti di ricambio 41                                          | 5        |
| 12.3              | Restituzione 4!                                               | 5        |
| 12.4              | Smaltimento 4                                                 | 5        |
| 13                | Accessori 45                                                  | 5        |
| 14                | Dati tecnici 46                                               | 5        |

# 1 Informazioni sulla presente documentazione

### 1.1 Funzione del documento

Queste Istruzioni di funzionamento riportano tutte le informazioni richieste nelle varie fasi del ciclo di vita del dispositivo: a partire da identificazione del prodotto, controlli alla consegna e immagazzinamento fino a installazione, connessione, funzionamento e messa in servizio, comprese le fasi di ricerca guasti, manutenzione e smaltimento.

### 1.2 Simboli

#### 1.2.1 Simboli di sicurezza

#### A PERICOLO

Questo simbolo segnala una situazione pericolosa, che causa lesioni gravi o mortali se non evitata.

#### **AVVERTENZA**

Questo simbolo segnala una situazione pericolosa, che può causare lesioni gravi o mortali se non evitata.

#### **ATTENZIONE**

Questo simbolo segnala una situazione pericolosa, che può causare lesioni di lieve o media entità se non evitata.

#### **AVVISO**

Questo simbolo contiene informazioni su procedure e altri fatti che non causano lesioni personali.

#### 1.2.2 Simboli per alcuni tipi di informazioni

| Simbolo | Significato                                                      |  |  |
|---------|------------------------------------------------------------------|--|--|
|         | Consentito<br>Procedure, processi o interventi consentiti.       |  |  |
|         | Preferenziale<br>Procedure, processi o interventi preferenziali. |  |  |
| ×       | Vietato<br>Procedure, processi o interventi vietati.             |  |  |
| i       | Suggerimento<br>Indica informazioni addizionali.                 |  |  |
| Ĩ       | Riferimento che rimanda alla documentazione                      |  |  |
|         | Riferimento alla pagina                                          |  |  |
|         | Riferimento alla figura                                          |  |  |

| Simbolo       | Significato                              |  |  |
|---------------|------------------------------------------|--|--|
|               | Avviso o singolo passaggio da rispettare |  |  |
| 1., 2., 3     | Serie di passaggi                        |  |  |
| L <b>&gt;</b> | Risultato di un passaggio                |  |  |
| ?             | Aiuto in caso di problema                |  |  |
|               | Ispezione visiva                         |  |  |

### 1.3 Documentazione

FieldGate SWG50 Informazioni tecniche TI01677S/04/IT

### 1.4 Marchi registrati

HART<sup>®</sup>, WirelessHART<sup>®</sup> è un marchio registrato del FieldComm Group, Austin, TX 78759, Stati Uniti.

Tutti gli altri nomi di marche e prodotti sono marchi o marchi registrati delle relative aziende e organizzazioni.

## 2 Istruzioni di sicurezza base

### 2.1 Requisiti per il personale

Il personale addetto a installazione, messa in servizio, diagnostica e manutenzione deve soddisfare i seguenti requisiti:

- Gli specialisti addestrati e qualificati devono possedere una qualifica pertinente per la funzione e il compito specifici.
- > Deve essere autorizzato dall'operatore/responsabile dell'impianto.
- Deve conoscere approfonditamente le normative locali/nazionali.
- Prima di cominciare il lavoro, leggere attentamente e assicurarsi di aver compreso le istruzioni contenute nel manuale e nella documentazione supplementare e i certificati (in funzione dell'applicazione).
- ► Seguire le istruzioni e rispettare le condizioni.

Il personale operativo, nell'eseguire i propri compiti, deve soddisfare i seguenti requisiti:

- Essere istruito e autorizzato in base ai requisiti del compito dal proprietario/operatore dell'impianto.
- ► Seguire le istruzioni contenute nel presente manuale.

### 2.2 Uso previsto

FieldGate SWG50 è un gateway per le reti WirelessHART. Consente ai dispositivi da campo WirelessHART di comunicare tra loro e gestisce la sicurezza e la connettività della rete.

FieldGate SWG50 converte e memorizza i dati provenienti dai dispositivi da campo wireless in un formato compatibile con altri sistemi. Dispone di interfacce Ethernet per il collegamento ad applicazioni host come gli strumenti SCADA.

#### Uso non corretto

Un uso improprio può compromettere la sicurezza. Il produttore non è responsabile dei danni causati da un uso del dispositivo non corretto o per scopi diversi da quello a cui è stato destinato.

### 2.3 Sicurezza sul lavoro

In caso di lavoro su e con il dispositivo:

 Indossare le attrezzature protettive personali richieste, in base alle normative federali/ nazionali.

Se si lavora con il dispositivo o lo si tocca con mani bagnate:

• A causa del maggior rischio di scosse elettriche, si devono indossare i guanti.

### 2.4 Sicurezza operativa

Rischio di lesioni.

- Utilizzare lo strumento in corrette condizioni tecniche e solo in condizioni di sicurezza.
- ► L'operatore è responsabile del funzionamento privo di interferenze dello strumento.

#### Conversioni al dispositivo

Non sono consentite modifiche non autorizzate al dispositivo poiché possono provocare pericoli imprevisti.

Se, ciononostante, fossero necessarie modifiche, consultare Endress+Hauser.

#### Riparazione

Per garantire sicurezza e affidabilità operative continue,

- Eseguire le riparazioni sul dispositivo solo se sono espressamente consentite.
- Attenersi alle normative federali/nazionali relative alla riparazione di un dispositivo elettrico.
- ▶ Utilizzare esclusivamente parti di ricambio e accessori originali di Endress+Hauser.

### 2.5 Sicurezza del prodotto

Il misuratore è stato sviluppato secondo le procedure di buona ingegneria per soddisfare le attuali esigenze di sicurezza, è stato collaudato e ha lasciato la fabbrica in condizioni tali da poter essere usato in completa sicurezza.

Soddisfa gli standard generali di sicurezza e i requisiti legali. Rispetta anche le direttive UE elencate nella Dichiarazione di conformità UE specifica del dispositivo. Il produttore garantisce quanto sopra esponendo sul dispositivo il marchio CE.

## 2.6 Sicurezza IT

La garanzia è valida solo se il prodotto è installato e impiegato come descritto nelle Istruzioni di funzionamento. Il prodotto è dotato di un meccanismo di sicurezza che protegge le sue impostazioni da modifiche involontarie.

Delle misure di sicurezza IT, che forniscono una protezione addizionale al prodotto e al trasferimento dei dati associati, devono essere implementate dagli stessi operatori secondo i loro standard di sicurezza.

# 3 Descrizione del prodotto

FieldGate SWG50 è un gateway funzionale WirelessHART. È costituito da un'applicazione di gestione della rete, un modulo di interfaccia WirelessHART (punto di accesso) e un'applicazione gateway. A FieldGate SWG50 è possibile collegare fino a 100 dispositivi wireless o cablati con adattatore WirelessHART. L'applicazione fornisce i dati dalla rete WirelessHART tramite Modbus TCP o HART-IP. Un CommDTM consente di configurare i dispositivi da campo o gli adattatori collegati alla rete WirelessHART tramite i rispettivi DTM.

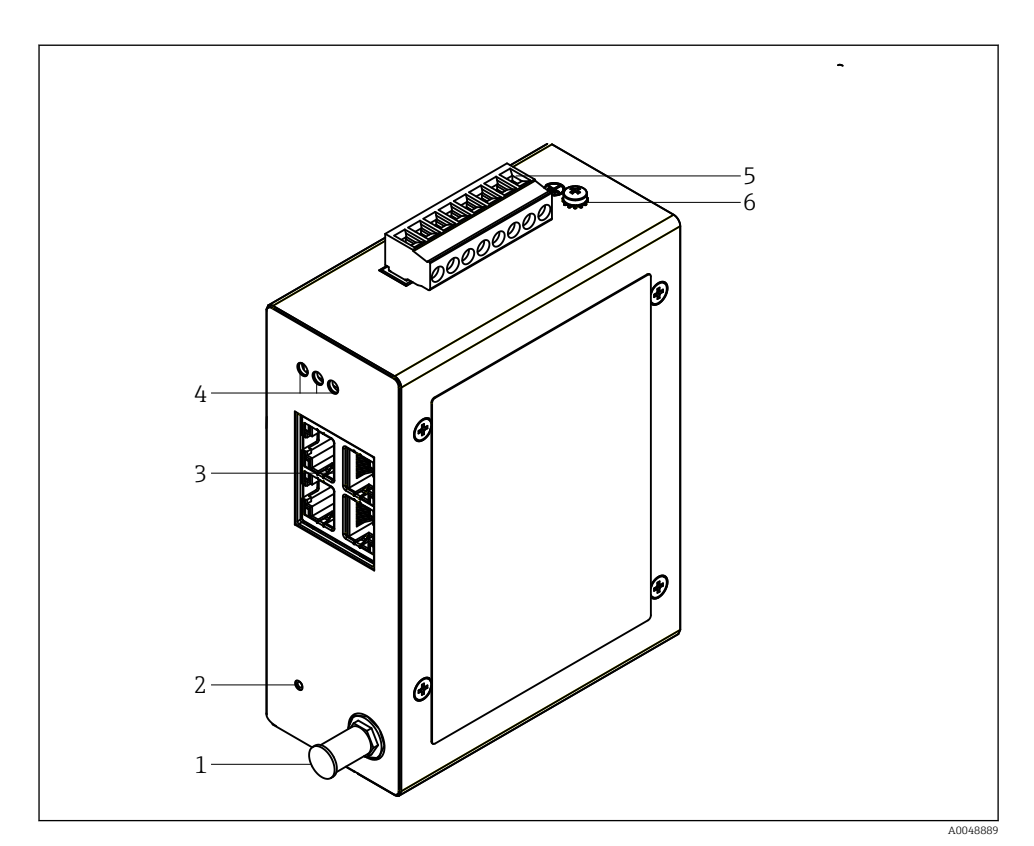

- 🖻 1 FieldGate SWG50
- 1 Connessione antenna
- 2 Pulsante di reset
- *3 Switch Ethernet a 4 porte (RJ45)*
- 4 LED
- 5 Connettore per alimentazione
- 6 Messa a terra

### 3.1 Design del prodotto

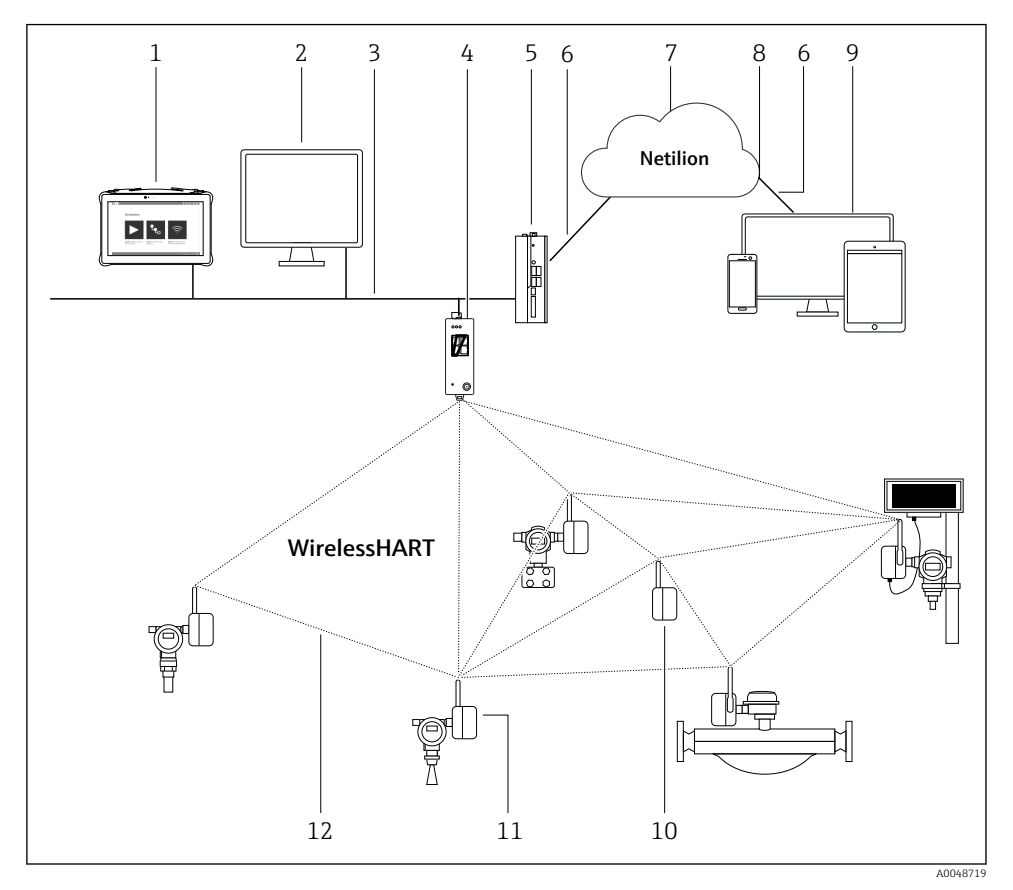

Esempio di architettura di rete WirelessHART con FieldGate SWG50

- 1 Field Xpert di Endress+Hauser, es. SMTxx
- 2 Applicazione host / FieldCare SFE500
- *3 Comunicazione Ethernet*
- 4 FieldGate SWG50
- 5 FieldEdge SGC500
- 6 Connessione https a Internet
- 7 Netilion Cloud
- 8 Application Programming Interface (API)
- 9 App Netilion Service basata su browser o applicazione utente
- 10 Adattatore SWA70 WirelessHART usato come ripetitore
- 11 Dispositivo da campo HART con adattatore WirelessHART SWA70
- 12 Connessione wireless codificata tramite WirelessHART

# 4 Controllo alla consegna e identificazione del prodotto

### 4.1 Controllo alla consegna

Ispezione visiva

- Controllare che la confezione non sia stata danneggiata durante il trasporto
- Aprire con attenzione la confezione
- Controllare tutti i contenuti assicurandosi che non siano presenti danni evidenti
- Verificare che la fornitura sia completa e che non manchi nulla
- Conservare tutti i documenti di accompagnamento

Il dispositivo non deve essere messo in funzione se il contenuto risulta danneggiato. In tal caso, contattare l'ufficio commerciale Endress+Hauser locale: www.addresses.endress.com

Se possibile, restituire il dispositivo a Endress+Hauser nella confezione originale.

Fornitura

- FieldGate SWG50
- Istruzioni di funzionamento con istruzioni di sicurezza

## 4.2 Identificazione del prodotto

#### 4.2.1 Targhetta

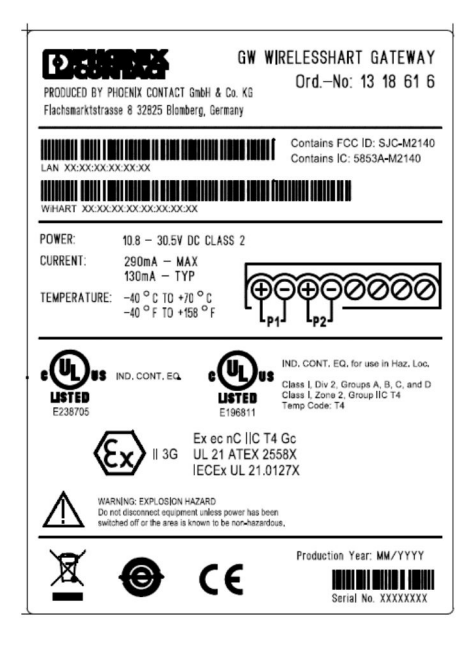

3 Targhetta Phoenix Contact

Manufactured by PHOENIX CONTACT for Endress+Hauser FieldGate SWG50 Ser. no.: T30001245A0 Order code: SWG50-BB1

4 Targhetta Endress+Hauser

#### 4.2.2 Indirizzo del produttore

PHOENIX CONTACT GmbH & Co. KG

Flachsmarktstraße 8

32825 Blomberg

Germania

www.phoenixcontact.com

### 4.3 Immagazzinamento e trasporto

Per trasportare il prodotto utilizzare sempre gli imballaggi originali.

#### 4.3.1 Temperatura di immagazzinamento

−40 ... 85 °C

# 5 Montaggio

### 5.1 Requisiti di montaggio

Il dispositivo deve essere installato in una custodia con grado di protezione minimo IP54, secondo EN/IEC 60079-15,. e utilizzato solo in aree con grado di inquinamento massimo di 2, secondo EN/IEC 60664-1. Il dispositivo può essere installato in aree pericolose Zona 2. Quando si tratta di aree pericolose non classificate di Zona 2 o Classe I, Divisione 2, le operazioni di instradamento e installazione remota dell'antenna devono avvenire conformemente ai regolamenti del sito in questione. In caso contrario, l'antenna deve essere installata all'interno della custodia finale.

All'esterno dell'armadio può essere montata un'antenna remota. Se sussiste il rischio di fulmini, installare una protezione dai fulmini/EMP tra il gateway e l'antenna remota.

### 5.2 Montaggio del dispositivo

FieldGate SWG50 è montato su una guida di posizionamento NS 35. Per prevenire che il dispositivo si muova, è necessario montare su entrambi i lati dei clamp terminali. Il dispositivo può essere montato sia in orizzontale che in verticale. I moduli vengono montati sulla guida di posizionamento, da sinistra a destra.

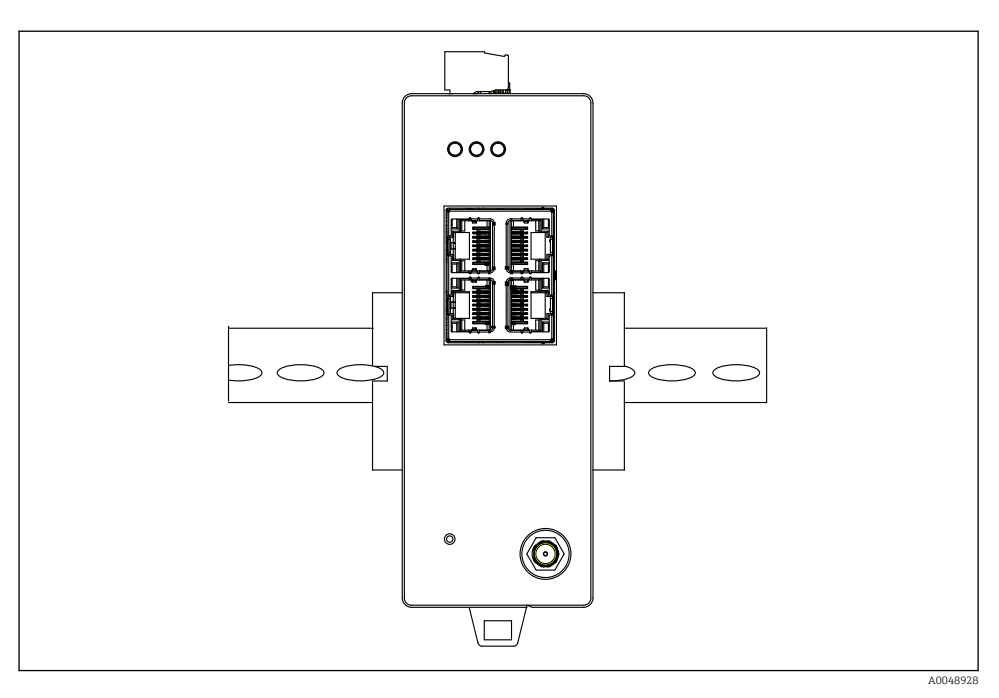

🗟 5 Montaggio su guida DIN standard

### Montaggio del dispositivo

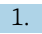

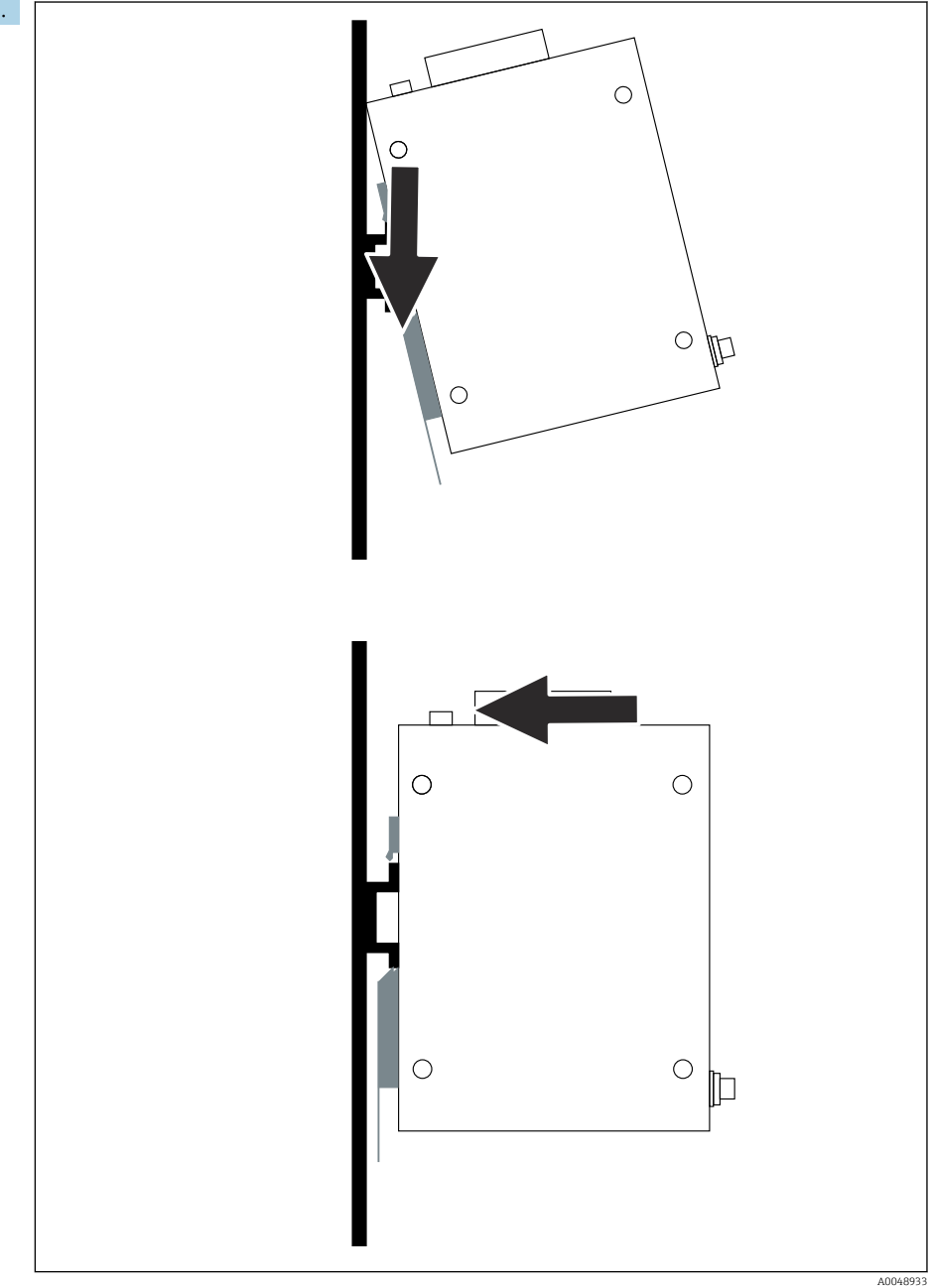

Posizionare il canale sulla guida di posizionamento.

- 2. Spingere il dispositivo all'indietro finché non si blocca in posizione.
- 3. Mettere a terra la guida di posizionamento.

### 5.3 Verifica finale del montaggio

Il dispositivo è fissato correttamente alla guida di posizionamento?

# 6 Collegamento elettrico

### 6.1 Requisiti di collegamento

#### 6.1.1 Alimentazione

Collegare al gateway una fonte di alimentazione regolata di classe 2 CC. La tensione di alimentazione può essere compresa tra 10,8 ... 30 V<sub>DC</sub>, con una tensione nominale consigliata di 12 V<sub>DC</sub> o 24 V<sub>DC</sub>. L'alimentazione deve essere in grado di fornire 290 mA corrente a 24 V<sub>DC</sub>. I cavi di collegamento esterni devono essere utilizzati in conformità alle norme NEC, ANSI/ NFPA70 (per le applicazioni statunitensi) e Canadian Electrical Code, Part 1, CSA C22.1 (per le applicazioni canadesi) o in conformità alle norme locali per tutti gli altri Paesi.

L'armadio di comando o la scatola degli interruttori devono essere conformi alle specifiche della norma EN 60950-1: 2001 per gli armadi antincendio.

L'alimentazione del dispositivo deve rispettare i seguenti requisiti:

- Circuito di classe 2 conforme al National Electrical Code, NFPA-70 e al Canadian Electrical Code
- Alimentazione limitata (LPS: Limited Power Supply) secondo EN/IEC 60950-1 o EN/IEC 62368-1
- Circuiti a energia limitata EN/IEC 61010-1

#### 6.1.2 Ethernet

Il FieldGate SWG50 è dotato di un'interfaccia Ethernet (RJ45) sul lato anteriore per il collegamento di un cavo a coppie intrecciate con un'impedenza di 100  $\Omega$ . La trasmissione dati è di 10, 100 o 1000 Mbit/s. Far scorrere il cavo Ethernet con il connettore RJ45 nel dispositivo finché non si blocca in posizione. Quando si utilizzano due, tre o quattro porte Ethernet, il FieldGate SWG50 è classificato come switch. Se viene utilizzata una sola porta, si tratta di un semplice dispositivo end-node. Il numero massimo di gateway collegati e la distanza massima tra le unità si basano sugli standard Ethernet e sono determinati dall'ambiente e dalla conformità della rete allo standard.

# 6.2 Connessione del dispositivo

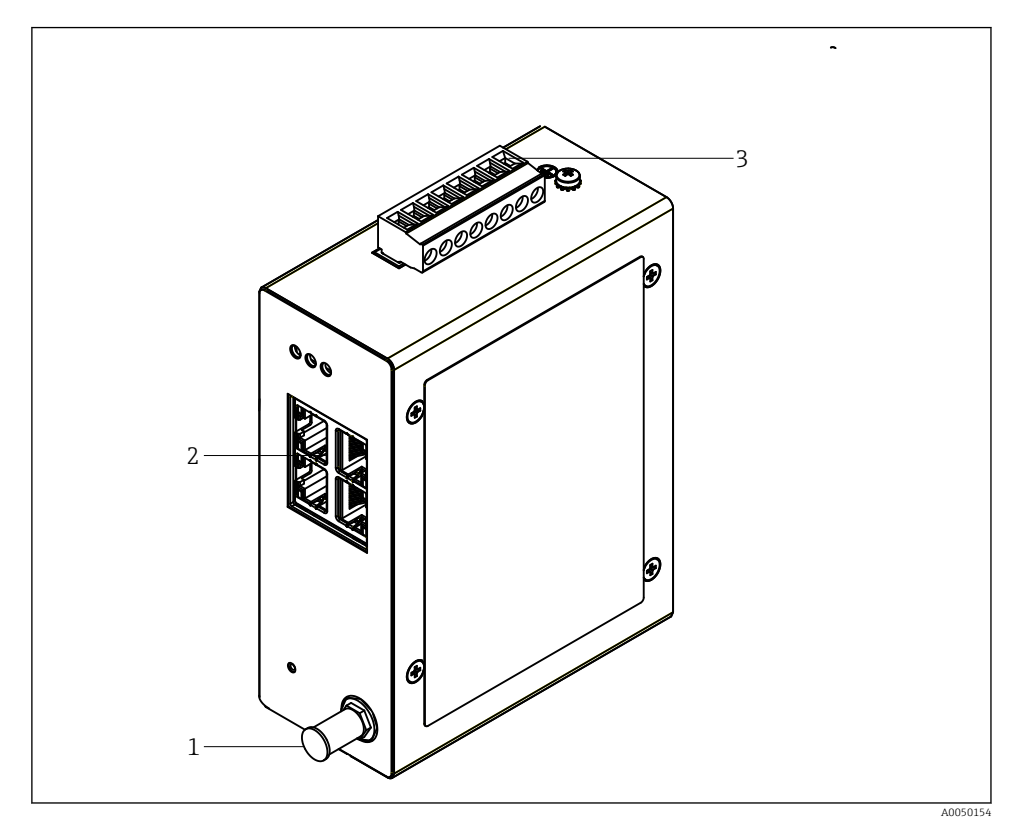

- 1 Antenna
- 2 Ethernet
- 3 Alimentazione

#### Alimentazione

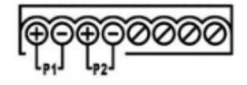

P1 10,8 ... 30 V<sub>DC</sub>

P2 10,8 ... 30 V<sub>DC</sub>

### 6.3 Istruzioni speciali per la connessione

#### 6.3.1 Antenna

Il dispositivo è dotato di un ingresso antenna RSMA per il collegamento di un'antenna esterna. Installare l'antenna all'esterno dell'armadio o dell'edificio. È necessario rispettare la linea HF massima consentita dalle normative federali, statali e locali. Utilizzare l'antenna e i cavi consigliati dal produttore.

### 6.4 Verifica finale delle connessioni

- Il dispositivo e il cavo sono integri (ispezione visiva)?
- I cavi usati sono conformi alle prescrizioni?
- L'assegnazione dei morsetti è corretta?
- I cavi sono stati collegati in modo tale da non incastrare o bloccare fili, isolamenti e/o schermature?
- La tensione di alimentazione è corretta?
- Se necessario, FieldPort SWG50 è stato collegato a terra?

# 7 Opzioni operative

Il FieldGate SWG50 dispone di un web server integrato con il quale è possibile configurare la rete WirelessHART.

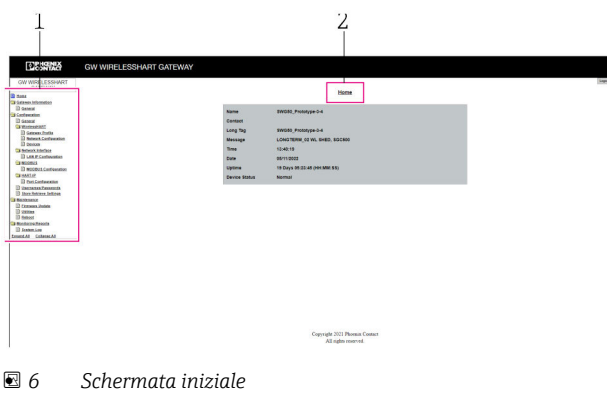

- 1 Barra di navigazione
- 2 Nome pagina

### 7.1 Panoramica delle opzioni operative

#### 7.1.1 Panoramica della schermata iniziale

Dopo il login, viene visualizzata la schermata iniziale con le informazioni di base sul FieldGate SWG50.

| Name          | SWG50_Prototype-3-3         |
|---------------|-----------------------------|
| Contact       |                             |
| Long Tag      | SWG50_Prototype-3-3         |
| Message       | LONGTERM_01 WL SHED, FLEXY  |
| Time          | 11:32:55                    |
| Date          | 04/13/2022                  |
| Uptime        | 12 Days 20:30:56 (HH:MM:SS) |
| Device Status | Normal                      |

☑ 7 Informazioni gateway

| Campo         | Descrizione                                                                                            |
|---------------|----------------------------------------------------------------------------------------------------|
| Name          | Informazioni sul gateway e sulla posizione.                                                            |
| Contact       | Persona responsabile del funzionamento del dispositivo.                                                |
| Long Tag      | L'identificazione del dispositivo nella rete WirelessHART può essere identica a quella del campo Name. |
| Message       | Notifica sul dispositivo o sulla rete.                                                                 |
| Time          | Ora del dispositivo interno.                                                                           |
| Data          | Data del dispositivo interno.                                                                          |
| Uptime        | Durata del funzionamento del dispositivo dall'ultima accensione.                                       |
| Device Status | Stato di funzionamento attuale del dispositivo e messaggi di errore.                                   |

#### 7.1.2 Panoramica delle informazioni generiche

- ► Nel menu di navigazione, fare clic su **Gateway Information -> General**.
  - └ ► Viene visualizzata la finestra di dialogo **General Information**.

| LAN IP Address                 | 10.126.95.27            |
|--------------------------------|-------------------------|
| LAN Subnet Mask                | 255.255.255.0           |
| LAN Default Gateway            | 10.126.95.1             |
| LAN MAC Address                | A8:74:1D:4A:46:DC       |
| WirelessHART AP<br>MAC Address | 00:17:0D:00:00:4C:C3:25 |
| Firmware Version               | 1.01 (2022-0321-1552)   |
| Hardware Version               | Rev. 02                 |

| Campo               | Descrizione                                                              |
|---------------------|--------------------------------------------------------------------------|
| LAN IP Address      | L'indirizzo IP identifica in modo univoco questo dispositivo con la LAN. |
| LAN Subnet Mask     | Maschera di sottorete IP per questo dispositivo nella LAN.               |
| LAN Default Gateway | Indirizzo IP del gateway predefinito.                                    |
| LAN MAC Adresse     | Indirizzo MAC (Media Access Control) della scheda di rete LAN.           |

| Campo                       | Descrizione                                                                  |
|-----------------------------|------------------------------------------------------------------------------|
| WirelessHART AP MAC-Address | Indirizzo MAC (Media Access Control) del modulo di interfaccia WirelessHART. |
| Firmware Version            | Versione software nel dispositivo                                            |
| Hardware Version            | Versione del dispositivo                                                     |

#### 7.1.3 Panoramica della configurazione di base

#### Modificare i dati visualizzati nella schermata iniziale

- 1. Nel menu di navigazione, fare clic su **Configuration -> General**.
  - └ Viene visualizzata la finestra di dialogo General Configuration.

- 2. Eseguire le modifiche richieste.
- 3. Fare clic su **Submit**.

Le modifiche vengono accettate.

- Long Tag: massimo 32 caratteri (i caratteri in eccesso saranno troncati dopo il riavvio).
  - Messaggio: massimo 32, solo lettere maiuscole, numeri e alcuni caratteri speciali

#### Configurazione manuale dell'ora

- 1. Eseguire le modifiche richieste.
- 2. Fare clic su **Update System Time**.

#### Configurazione del profilo WirelessHART 7.1.4

- 1. Nel menu di navigazione, fare clic su **Configuration -> WirelessHART -> Gateway** Profil.
  - 🕒 Viene visualizzata la finestra di dialogo WirelessHART Gateway Profile Configuration.

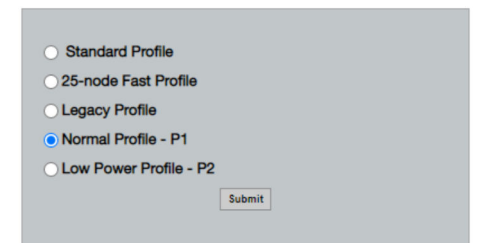

2. Apportare le modifiche e fare clic su **Submit**.

└ Le modifiche vengono accettate automaticamente.

| Profilo                   | Descrizione                                                                                                    | Upload   | Download | Traffico<br>commerciale |
|---------------------------|----------------------------------------------------------------------------------------------------|----------|----------|-------------------------|
| Default                   | Cornice standard<br>WirelessHART                                                                                                    | Standard | Standard | Standard                |
| 25-note Fast<br>Profile   | Aggiornamento rapido,<br>consigliato per le applicazioni<br>che hanno bisogno di più<br>tempo.                                                                                                    | 128      | 128      | 128                     |
| Legacy Profile            | Per le reti composte da<br>adattatori WirelessHART<br>alimentati dal loop, per ridurre<br>il consumo energetico.                                                                                                    | 1024     | 256      | 128                     |
| Normal Profile - P1       | Consente la fornitura di circa<br>4,5 pkt/s attraverso il gateway<br>nella rete.                                                                                                    | 1024     | 256      | 128                     |
| Low Power Profile -<br>P2 | Riduce il FieldGate SWG50 a<br>un ottavo della capacità in<br>uscita. Si risparmia la batteria,<br>ma la configurazione della rete<br>richiede più tempo e riduce<br>significativamente la<br>larghezza di banda<br>dell'applicazione in uscita. | 1024     | 2048     | 128                     |

#### 7.1.5 Configurazione della rete WirelessHART

- Nel menu di navigazione, fare clic su Configuration -> WirelessHART -> Network Configuration.
  - └ Viene visualizzata la finestra di dialogo **Network Configuration**.

| Network                                         |                                                                                                    |
|-------------------------------------------------|----------------------------------------------------------------------------------------------------|
| HUHUN                                           |                                                                                                    |
| WirelessHART Network ID:                        | 13EF                                                                                                    |
|                                                 | • Hex O Decimal                                                                                                    |
| Security                                        |                                                                                                    |
|                                                 | Hide Join Key      Show Join Key                                                                                                    |
| Accept Common Join Key                          |                                                                                                    |
| Common Join Key (Hex):                          |                                                                                                    |
| Require Access List Entry                       |                                                                                                    |
| MAC Address:                                    |                                                                                                    |
|                                                 |                                                                                                    |
| Join Key (Hex):                                 |                                                                                                    |
|                                                 | Key Generator                                                                                                    |
| 'Migrate Network' button will trig<br>connected | Migrate Network<br>gger complete network migration, which includes the gateway and the<br>i devices to the new network ID, Join Key, or Both |
| Active Advertising                              |                                                                                                    |
| Get Advertising Status                          | OFF                                                                                                    |
| Advertising Time(Minutes):                      | 5 Enable                                                                                                    |
|                                                 |                                                                                                    |
| Stale Data Timer (hh:mm:ss):                    | 01 # 00 # 00                                                                                                    |
| Channel Blockflot                               |                                                                                                    |
| Channel Diacklist:                              |                                                                                                    |
|                                                 | submit all                                                                                                    |

| Campo    | Campo                                                       | Descrizione                                                                                                    |  |
|----------|-------------------------------------------------------------|----------------------------------------------------------------------------------------------------|--|
| Network  | WirelessHART Network ID                                     | In formato esadecimale o<br>decimale, a seconda<br>dell'impostazione.                                                                                                    |  |
| Security | Nascondere/mostrare la<br>chiave di accesso                 | Mostra o nasconde la password.                                                                                                    |  |
|          | Accept Common Join Key<br>Common Join Key (Hex)             | Attiva la password generale<br>di rete.<br>Password generale di rete<br>in formato esadecimale (32<br>caratteri).                                                                                                    |  |
|          | Required Access List Entry<br>MAC Address<br>Join Key (Hex) | Consente l'accesso tramite<br>un elenco di membri<br>esterni, oltre alla password<br>di rete.<br>Elenco degli indirizzi MAC<br>di tutti i dispositivi<br>consentiti.<br>Chiave in formato<br>esadecimale (32 caratteri). |  |
|          | Generatore di chiavi                                        | Genera automaticamente<br>una password di rete<br>casuale.                                                                                                    |  |

| Campo              | Campo                  | Descrizione                                                                                                    |
|--------------------|------------------------|----------------------------------------------------------------------------------------------------|
|                    | Migrate Network        | Cambio del punto di<br>istallazione dell'intera rete<br>di dispositivi. Viene<br>cambiato il punto di<br>istallazione dell'ID di rete<br>e/o la password di rete di<br>tutti gli utenti della rete<br>WirelessHART collegati.                                                                                                    |
| Active Advertising | Get Advertising Status | Stato, se Active Advertising<br>è abilitato o no.                                                                                                    |
|                    | Advertising Time       | Il periodo di tempo per il<br>quale Active Advertising<br>deve essere abilitato.<br>Abilitato tramite la chiave<br><b>Enable</b> .                                                                                                    |
|                    | Stale Data Timer       | I dati dei dispositivi da<br>campo WirelessHart<br>vengono memorizzati nella<br>cache del gateway. Ciò<br>consente al gateway di<br>rispondere rapidamente alle<br>richieste dell'host senza<br>dover interrogare<br>costantemente i dati del<br>dispositivo. Per garantire la<br>validità dei dati<br>memorizzati nella cache,<br>ogni punto di dati è marcato<br>temporalmente. Se i dati<br>memorizzati nella cache<br>non vengono aggiornati<br>entro l'intervallo <b>Stale Data</b><br><b>Timer</b> , viene inviata una<br>richiesta al dispositivo da<br>campo interessato<br>(richiesta HART IP) o viene<br>generata un'eccezione<br>Modbus e i dati salvati<br>vengono cancellati<br>(Modbus). → 🗎 22<br>L'impostazione consigliata<br>per <b>Stale Data Timer</b> è pari<br>a tre volte la velocità di<br>burst dei dispositivi da<br>campo. Se non sono attivi<br>burst, si consiglia di<br>impostarlo a tre volte il<br>tempo di aggiornamento<br>desiderato. |
|                    | Channel Blacklist      | Gestisce i canali<br>WirelessHART bloccati.                                                                                                    |

#### Blacklist dei canali

La blacklist può essere utilizzata per limitare il numero di canali utilizzati in una rete. I canali inclusi nella blacklist non vengono utilizzati. La frequenza del canale deve essere inserita nella blacklist. I canali devono essere inseriti nella blacklist a coppie.

| Canale | Frequenza |
|--------|-----------|
| 1      | 2405      |
| 2      | 2410      |
| 3      | 2415      |
| 4      | 2420      |
| 5      | 2425      |
| 6      | 2430      |
| 7      | 2435      |
| 8      | 2440      |
| 9      | 2445      |
| 10     | 2450      |
| 11     | 2455      |
| 12     | 2460      |
| 13     | 2465      |
| 14     | 2470      |
| 15     | 2475      |

#### 7.1.6 Comandi per la cache

ll FieldGate SWG50 memorizza una serie di comandi nella cache. La validità dei dati memorizzati dipende dal **Stale Data Timer**.  $\rightarrow \cong 20$ 

| Comando                                                                                                    | Descrizione                                                                                                    |  |  |
|----------------------------------------------------------------------------------------------------|----------------------------------------------------------------------------------------------------|--|--|
| 3, 778                                                                                                    | Questi comandi vengono utilizzati per riempire la pagina <b>Devices</b> nel web server e nel registro Modbus. Si prevede che la maggior parte dei dispositivi da campo diffonda questi comandi. Il gateway genera una richiesta di aggiornamento dei dati memorizzati nella cache se questi sono più vecchi di 1/3 dell'intervallo <b>Stale Data Timer</b> . Per questo motivo l'intervallo <b>Stale Data Timer</b> <sup>4</sup> deve essere impostato su un valore pari a tre volte la velocit di burst dei dispositivi da campo. |  |  |
|                                                                                                    | Se la frequenza di burst dei dispositivi da campo è di un minuto, l'intervallo "Stale<br>Data Timer" deve essere impostato su tre minuti.                                                                                                    |  |  |
| 1, 2, 9, 42, 48, 76, 89, 93,<br>95, 512, 769, 779, 781,<br>796, 798, 804, 808, 810,<br>817, 822, 833, 1793,<br>1794 | Questi comandi vengono memorizzati nella cache del gateway. Se i dati sono più vecchi<br>dell'intervallo <b>Stale Data Timer</b> , il gateway inoltra una richiesta al dispositivo da campo e<br>rinnova i dati memorizzati nella cache.                                                                                                    |  |  |

| Comando                                                                                | Descrizione                                                                                                    |
|----------------------------------------------------------------------------------------|----------------------------------------------------------------------------------------------------|
| 0, 7, 8, 11, 12, 13, 14, 15,<br>16, 20, 21, 35, 74, 75, 84,<br>101, 105, 774, 776, 778 | Questi comandi vengono memorizzati nella cache del gateway e considerati "statici".<br>Vengono aggiornati solo se l'aggiornamento viene attivato da un comando HART.<br>La ricezione di una risposta CMD 22 (scrittura Long Tag) genera una richiesta CMD<br>20 (lettura Long Tag). |
| 0, 48                                                                                  | Se questi comandi vengono inviati da un client IP HART a un dispositivo da campo, il valore memorizzato nella cache viene aggirato e la richiesta viene inviata direttamente al dispositivo da campo.                                                                               |

#### 7.1.7 Visualizzazione del dispositivo

La pagina delle informazioni sul dispositivo mostra tutti i dati e lo stato dei dispositivi della rete WirelessHART ed è costantemente aggiornata.

| Colore    | Descrizione                                                                                        |
|-----------|----------------------------------------------------------------------------------------------------|
| Verde     | Il dispositivo WirelessHART funziona correttamente, è collegato alla rete e ha almeno tre vicini.  |
| Giallo    | Il dispositivo WirelessHART funziona correttamente, è collegato alla rete e ha meno di tre vicini. |
| Arancione | Il dispositivo HART è collegato all'adattatore WirelessHART mostrato sopra di esso.                |
| Rosso     | Il dispositivo non comunica più con la rete WirelessHART.                                          |

- ▶ Nel menu di navigazione, fare clic su **Configuration -> WirelessHART -> Devices**.
  - └ Viene visualizzata la finestra di dialogo **Device Information**.

| Color I<br>Green<br>Orang<br>Red in<br>Yellou | Corr Laper<br>Genes Incluses and an operational and the all leads to registroom<br>dense incluses as sources and one,<br>where incluses as sourcements down,<br>Were incluses as sources and the the Taglagetes down. |                         |              |            |            |            |            |                           |       |
|-----------------------------------------------|----------------------------------------------------------------------------------------------------|-------------------------|--------------|------------|------------|------------|------------|---------------------------|-------|
| Networ                                        | k Stability: 83.330                                                                                                    |                         |              |            |            |            |            |                           |       |
| Networ                                        | k Latency: 2.970                                                                                                    |                         |              |            |            |            |            |                           |       |
| Numbe                                         | r of Devices Connected: 6                                                                                                    |                         |              |            |            |            |            |                           |       |
| Device<br>ID                                  | Device Tag                                                                                                    | MAC Address             | Status       | PV         | sv         | τv         | qv         | Battery<br>Life<br>(days) | Neigt |
| 3                                             | SWA70_LongTerm_01 WL Shed                                                                                                    | 00-18-1E-11-F0-93-00-16 | Connected    | 3.993942   | 24,299999  | -29.000000 | 994.550110 | 994.550                   |       |
| -4                                            | TMT82_RG                                                                                                    |                         | Connected    | 220.580139 | 23.841448  | 25.520575  | 122.210793 |                           |       |
| 5                                             | SWA50_21-001                                                                                                    | 00-1B-1E-11-F3-CC-3C-49 | Connected    | 26.000000  | -52.750000 | -56.000000 | 18.805151  | 65535.000                 | - 1   |
| 6                                             | FMR5x_SWA50_Test                                                                                                    |                         | Connected    | 92.522804  | 0.149544   | -40.318424 | 25.651283  |                           | -     |
| 7                                             | SWA50_21-002                                                                                                    | 00-18-1E-11-F3-D8-A6-5A | Disconnected | 25.000000  | -53.000000 | -18.000000 | 20.000000  | 65535.000                 |       |
| 1                                             | SWA50_LongTerm_01 WL Shed                                                                                                    | 00-18-1E-11-F3-4A-97-83 | Connected    | 24,250000  | -23.250000 | nan        | 4.000000   | 65535.000                 | - 4   |
| 2                                             | TMT82_17                                                                                                    |                         | Connected    | 24.728777  | 27.703772  | 24.728777  | 24.728777  |                           |       |
| a                                             |                                                                                                    |                         |              |            |            |            |            |                           |       |
| Inf Seen Co.<br>Edit Seen Co.                 |                                                                                                    |                         |              |            |            |            |            |                           |       |

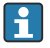

Per migliorare le prestazioni, il caching delle pagine web deve essere disabilitato nel browser. La sequente descrizione si applica a Internet Explorer 11.

#### Disabilitare il caching delle pagine web

- 1. Su Internet Explorer, fare clic sul simbolo delle Impostazioni.
- 2. Nel menu, fare clic su Opzioni internet.
- 3. In **Cronologia navigazione** nella scheda **Generale**, fare clic su **Impostazioni**.
- Nella scheda File temporanei internet, selezionare Ogni volta che visito il sito web. 4.

- 5. Nella scheda Cache e database, non abilitare la funzione Consenti cache e database del sito web.
- 6. Fare clic su OK.

Se si utilizzano i browser Chrome o Firefox, disabilitare anche qui la cache del sito web.

È consigliabile utilizzare i browser Chrome o Firefox con la cache del sito web disabilitata.

| Campo             | Descrizione                                                                                                    |  |  |
|-------------------|----------------------------------------------------------------------------------------------------|--|--|
| Device ID         | Numero di serie del dispositivo WirelessHART                                                                                                    |  |  |
| Device Tag        | Long Tag del dispositivo HART.                                                                                                    |  |  |
|                   | I Long tag sono supportati solo da HART 6. I dispositivi più vecchi, come quelli HART 5,<br>devono essere etichettati tramite il campo <b>Message</b> . Per un dispositivo HART 5 collegato a<br>una rete WirelessHART, il gateway WirelessHART emula il long tag con il campo <b>Message</b> . |  |  |
| MAC Address       | Indirizzo MAC del dispositivo o dell'adattatore WirelessHART.                                                                                                    |  |  |
| Status            | Stato del dispositivo                                                                                                    |  |  |
| PV/SV/TV/QV       | Mostra le variabili di processo del dispositivo HART.                                                                                                    |  |  |
| Battery Life      | Mostra la durata residua prevista della batteria che alimenta i dispositivi.                                                                                                    |  |  |
|                   | 65535 indica che il dispositivo sta ricevendo energia dalla rete elettrica o che è in attesa che il dispositivo fornisca informazioni sulla durata della batteria.                                                                                                    |  |  |
| Neighbours        | Numero di vicini con cui un dispositivo WirelessHART può comunicare nella rete.                                                                                                    |  |  |
| Timestamp         | Ora dell'ultimo aggiornamento dei dati. Formato: HH:MM                                                                                                    |  |  |
| Latency           | Tempo necessario per rispondere a tutte le richieste di dati o per aggiornare i dati (misurato in secondi).                                                                                                    |  |  |
| Bandwidth         | Larghezza di banda disponibile per il dispositivo in questione.                                                                                                    |  |  |
| Joins             | La frequenza con cui un dispositivo è stato collegato al gateway (dal riavvio del gateway)                                                                                                    |  |  |
| Active Pipe       | Indica lo stato del tubo per un dispositivo                                                                                                    |  |  |
| Fast Pipe Control | Questa funzione può essere utilizzata per abilitare o disabilitare la funzione Fast Pipe per un dispositivo.                                                                                                    |  |  |

#### Rimozione dispositivo

- Solo i dispositivi non collegati possono essere rimossi dall'elenco dei dispositivi. Per rimuovere un dispositivo attivo, spegnerlo e attendere che la colonna di stato indichi che il dispositivo non è più collegato.
- 1. Fare clic sul dispositivo con il tasto destro del mouse.
- 2. Confermare l'opzione di rimozione.

#### Modifica dell'ID Slave

1. Premere il pulsante Edit Slave IDs.

- 2. Inserire il nuovo numero ID.
- 3. Fare clic su OK.
  - 🕒 Le modifiche vengono salvate; l'operazione può richiedere alcuni minuti.

#### 7.1.8 Aggiunta di un dispositivo

Se un dispositivo viene aggiunto alla rete, il FieldGate SWG50 emette diversi comandi.

I comandi vengono elaborati nel seguente ordine:

- Comando 0
- Comando 74
- Comando 84
- Comando 20
- Comando 27
- Comando 7

-

- Comando 13
- Comando 105

Durante l'esecuzione dei comandi, il web server segnala il dispositivo come "Handshaking". Una volta eseguito il comando 105, il dispositivo passa allo stato "connesso". Il dispositivo viene aggiornato una volta al secondo.

#### 7.1.9 Configurazione IP

- Nel menu di navigazione, fare clic su Configuration -> Network Interface -> LAN IP Configuration.
  - └ Viene visualizzata la finestra di dialogo LAN IP Configuration.

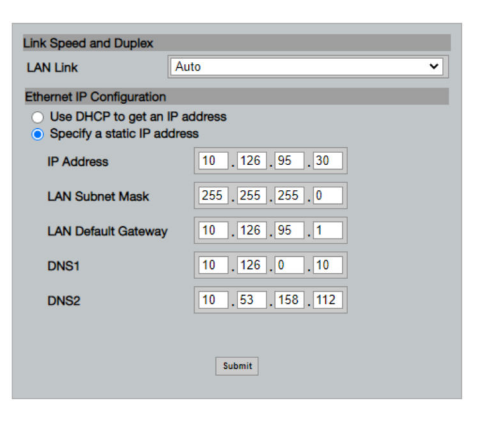

| Campo                        | Descrizione                                                                                                    |  |  |  |
|------------------------------|----------------------------------------------------------------------------------------------------|--|--|--|
| Link Speed and<br>Duplex     | Determina la velocità del canale di comunicazione.  Se la velocità di connessione non è nota, lasciare l'impostazione come AUTO. Se si seleziona un'opzione manuale, il dispositivo collegato deve essere impostato sulla stessa velocità. |  |  |  |
| Ethernet IP<br>Configuration | Indica il metodo con cui la rete recupera gli indirizzi.<br>Se si utilizzano indirizzi IP statici, è necessario inserire l'indirizzo IP assegnato al dispositivo. Ogni dispositivo della rete deve avere un indirizzo IP diverso.          |  |  |  |

#### Nella rete è presente un server DHCP che assegna gli indirizzi IP.

- ► Selezionare Use DHCP to get an IP address.
  - └ Viene visualizzato il campo di opzione per l'indirizzo IP.

#### Cambiare l'indirizzo IP

- 1. Selezionare **Specify a static IP address**.
- 2. Inserire l'indirizzo IP e la maschera di sottorete desiderati.
- 3. Inserire il gateway predefinito della LAN e i DNS1 e DNS2, se necessario.
- 4. Fare clic su Submit.
  - 🕒 L'indirizzo IP modificato verrà attivato dopo un riavvio automatico.

Se l'indirizzo IP è stato modificato, è necessario annotarlo per poterlo utilizzare quando ci si ricollega al web server.

#### 7.1.10 Configurazione Modbus

- 1. Nel menu di navigazione, fare clic su **Configuration -> MODBUS -> MODBUS Configuration**.
  - └ Viene visualizzata la finestra di dialogo **MODBUS Configuration**.

| TCP port: | 502 |        |  |
|-----------|-----|--------|--|
|           | Ę   | Submit |  |

- 2. Nel campo **TCP port**, inserire il numero della porta Ethernet.
- 3. Fare clic su Submit.
  - 🕒 Le modifiche vengono applicate dopo un riavvio.
- 4. Fare clic su **Reboot**.

#### 7.1.11 Configurazione IP HART

- ► Nel menu di navigazione, fare clic su **Configuration -> HART-IP -> Port Configuration**.
  - └ Viene visualizzata la finestra di dialogo **Protocol Configuration**.

| Gateway F      | Polling Address: | 1           | update |
|----------------|------------------|-------------|--------|
|                | ٢                | IART IP     |        |
|                | Enabled          | Туре        | Port   |
| Custom Port 1: |                  | ● TCP ● UDP | 20004  |
| Custom Port 2: |                  | ● TCP ● UDP | 20004  |
| Custom Port 3: |                  |             | 5094   |
| Custom Port 4: |                  |             | 5094   |
|                |                  |             |        |
|                |                  | Submit      |        |

#### Polling address del gateway

- 1. Eseguire le modifiche richieste.
- 2. Fare clic su **Update**.

#### HART IP

- 1. Eseguire le modifiche richieste.
- 2. Fare clic su **Submit**.

Viene visualizzata una notifica di riavvio. Le modifiche vengono applicate dopo un riavvio.

## 8 Integrazione di sistema

### 8.1 Modbus TCP

#### 8.1.1 Mappatura Modbus ridotta

La mappatura Modbus ridotta è disponibile quando si utilizza l'ID dispositivo Modbus 254 in combinazione con l'indirizzo IP del FieldGate SWG50.

| Indirizzo<br>Modbus | Variabile                                                                   | Lettura/scrittura | Тіро   |
|---------------------|-----------------------------------------------------------------------------|-------------------|--------|
| 49996               | Registro di stato del gateway <sup>1)</sup>                                 | Lettura           | Interi |
| 49997               | Conteggio dei dispositivi WirelessHART (compresi quelli scollegati)         | Lettura           | Interi |
| 49998               | Conteggio totale dei dispositivi (compresi i dispositivi secondari cablati) | Lettura           | Interi |

| Indirizzo<br>Modbus | Variabile                                                                        | Lettura/scrittura | Тіро   |
|---------------------|----------------------------------------------------------------------------------|-------------------|--------|
| 49999               | Conteggio dei dispositivi in tempo reale (tutto ciò che è attualmente collegato) | Lettura           | Interi |
| 4xxx0 <sup>2)</sup> | PV per ID dispositivo xxx (Float) (MSW)                                          | Lettura           | Float  |
| 4xxx12              | PV per ID dispositivo xxx (Float) (LSW)                                          | Lettura           | Float  |
| 4xxx2               | SV per ID dispositivo xxx (Float) (MSW)                                          | Lettura           | Float  |
| 4xxx3               | SV per ID dispositivo xxx (Float) (LSW)                                          | Lettura           | Float  |
| 4xxx4               | TV per ID dispositivo xxx (Float) (MSW)                                          | Lettura           | Float  |
| 4xxx5               | TV per ID dispositivo xxx (Float) (LSW)                                          | Lettura           | Float  |
| 4xxx6               | QV per ID dispositivo xxx (Float) (MSW)                                          | Lettura           | Float  |
| 4xxx7               | QV per ID dispositivo xxx (Float) (LSW)                                          | Lettura           | Float  |
| 4xxx8               | Durata della batteria per ID dispositivo xxx                                     | Lettura           | Interi |
| 4xxx9               | Numero di vicini WirelessHART                                                    | Lettura           | Interi |

1) 2)

Il valore O indica uno stato "buono" xxx indica l'ID del dispositivo dalla tabella dei dispositivi del web server

#### 8.1.2 Mappatura Modbus estesa

| Comando<br>HART | Тіро    | Indirizzo della<br>memoria | Variabile del dispositivo                                                                          | Conteggio del<br>registro |
|-----------------|---------|----------------------------|----------------------------------------------------------------------------------------------------|---------------------------|
| 0               | Lettura | 4000 (2 byte)              | Codice del tipo di dispositivo esteso                                                              | 17                        |
|                 |         | 40001                      | Numero di preamboli richiesti per il<br>messaggio di richiesta dal client al<br>dispositivo        |                           |
|                 |         | 40002                      | Numero di revisione principale del<br>protocollo HART                                              |                           |
|                 |         | 40003                      | Livello di revisione del dispositivo                                                               |                           |
|                 |         | 40004                      | Livello di revisione del software                                                                  |                           |
|                 |         | 40005                      | Livello di revisione dell'hardware                                                                 |                           |
|                 |         | 40006                      | Codice fisico di segnalazione                                                                      |                           |
|                 |         | 40007                      | Contrassegni                                                                                       |                           |
|                 |         | 40008 - 40009 (3<br>byte)  | ID del dispositivo                                                                                 |                           |
|                 |         | 40010                      | Numero minimo di preamboli da inviare<br>con il messaggio di risposta dal dispositivo<br>al client |                           |
|                 |         | 40011                      | Numero massimo di variabili del dispositivo                                                        |                           |

| Comando<br>HART | Тіро      | Indirizzo della<br>memoria | Variabile del dispositivo                     | Conteggio del<br>registro |
|-----------------|-----------|----------------------------|-----------------------------------------------|---------------------------|
|                 |           | 40012 (2 byte)             | Contatore di modifiche alla configurazione    |                           |
|                 |           | 40013                      | Stato del dispositivo da campo esteso         |                           |
|                 |           | 40014 (2 byte)             | Codice di identità di produzione              |                           |
|                 |           | 40015 (2 byte)             | Codice del distributore a marchio privato     |                           |
|                 |           | 40016 (2 byte)             | Profilo del dispositivo                       |                           |
| 1               | Lettura   | 40017                      | Unità variabile primaria                      | 3                         |
|                 |           | 40018 - 40019<br>(float)   | Variabile primaria                            |                           |
| 2               | Lettura   | 40020 - 40021<br>(float)   | Corrente di loop variabile primaria           | 4                         |
|                 |           | 40022 - 40023<br>(float)   | Variabile primaria percentuale del campo      |                           |
| 3               | Lettura   | 40024                      | Codice unità variabile secondaria             | 9                         |
|                 |           | 40025 - 40026<br>(float)   | Variabile secondaria                          |                           |
|                 |           | 40027                      | Codice unità variabile terziaria              |                           |
|                 |           | 40028 - 40029<br>(float)   | Variabile terziaria                           |                           |
|                 |           | 40030                      | Codice unità variabile quaternaria            |                           |
|                 |           | 40031 - 40032<br>(float)   | Variabile quaternaria                         |                           |
| 6               | Scrittura | 40036                      | Polling Address                               | 2                         |
|                 |           | 40037                      | Modalità corrente di loop                     |                           |
| 8               | Lettura   | 40038                      | Classificazione della variabile primaria      | 4                         |
|                 |           | 40039                      | Classificazione della variabile secondaria    |                           |
|                 |           | 40040                      | Classificazione della variabile terziaria     |                           |
|                 |           | 40041                      | Classificazione della variabile quaternaria   |                           |
| 34              | Scrittura | 40042 - 40043<br>(float)   | Valore di smorzamento variabile principale    | 2                         |
| 38              | Scrittura | 40012 (2 byte)             | Contatore di modifiche alla configurazione    | 1                         |
| 44              | Scrittura | 40026                      | Valore di smorzamento variabile principale    | 1                         |
| 71              | Scrittura | 40044                      | Codice di blocco                              | 1                         |
| 76              | Lettura   | 40045                      | Lettura dello stato del dispositivo di blocco | 1                         |
| 95              | Lettura   | 40046 (2 byte)             | Conteggio dei messaggi STX ricevuti           | 3                         |
|                 |           | 40047 (2 byte)             | Conteggio dei messaggi ACK ricevuti           |                           |

| Comando<br>HART | Тіро      | Indirizzo della<br>memoria                                | Variabile del dispositivo                                                        | Conteggio del<br>registro |
|-----------------|-----------|-----------------------------------------------------------|----------------------------------------------------------------------------------|---------------------------|
|                 |           | 40048 (2 byte)                                            | Conteggio dei messaggi BACK ricevuti                                             |                           |
| 103             | Scrittura | 40049                                                     | Messaggio di burst                                                               | 9                         |
|                 |           | 40050 - 40053<br>(ora)                                    | Aggiornamento periodo                                                            |                           |
|                 |           | 40054 - 40057<br>(ora)                                    | Periodo di aggiornamento massimo                                                 |                           |
| 104             | Scrittura | 40058                                                     | Messaggio di burst                                                               | 6                         |
|                 |           | 40059                                                     | Codice di selezione della modalità di<br>attivazione burst                       |                           |
|                 |           | 40060                                                     | Classificazione della variabile del<br>dispositivo per il livello di attivazione |                           |
|                 |           | 40061                                                     | Codice unità                                                                     |                           |
|                 |           | 40062 - 40063<br>(float)                                  | Livello di attivazione                                                           |                           |
| 107 Scrittura   | 40064     | Codice variabile del dispositivo assegnato<br>allo slot 0 | 9                                                                                |                           |
|                 |           | 40065                                                     | Codice variabile del dispositivo assegnato<br>allo slot 1                        |                           |
|                 |           | 40066                                                     | Codice variabile del dispositivo assegnato allo slot 2                           |                           |
|                 |           | 40067                                                     | Codice variabile del dispositivo assegnato<br>allo slot 3                        |                           |
|                 |           | 40068                                                     | Codice variabile del dispositivo assegnato<br>allo slot 4                        | -                         |
|                 |           | 40069                                                     | Codice variabile del dispositivo assegnato<br>allo slot 5                        |                           |
|                 |           | 40070                                                     | Codice variabile del dispositivo assegnato<br>allo slot 6                        |                           |
|                 |           | 40071                                                     | Codice variabile del dispositivo assegnato<br>allo slot 7                        |                           |
|                 |           | 40072                                                     | Messaggio di burst                                                               |                           |
| 108             | Scrittura | 40073                                                     | Numero di comando del messaggio di risposta da avviare                           | 2                         |
|                 |           | 40074                                                     | Messaggio di burst                                                               |                           |
| 109             | Scrittura | 40075                                                     | Codice di controllo della modalità burst                                         | 2                         |
|                 |           | 40076                                                     | Messaggio di burst                                                               |                           |
| 512/513         | Lettura/  | 40077 (2 byte)                                            | Codice Paese                                                                     | 2                         |
|                 | scrittura | 40078                                                     | Unità ingegneristiche SI                                                         |                           |

| Comando<br>HART | Тіро      | Indirizzo della<br>memoria | Variabile del dispositivo                                           | Conteggio del<br>registro |
|-----------------|-----------|----------------------------|---------------------------------------------------------------------|---------------------------|
| 1024            | Lettura   | 40079                      | Codice della variabile del dispositivo                              | 3                         |
|                 |           | 40080                      | Stato della variabile del dispositivo della<br>famiglia temperatura | -                         |
|                 |           | 40081                      | Stato della famiglia temperatura O                                  |                           |
| 1152            | Scrittura | 40082                      | Codice della variabile del dispositivo                              | 3                         |
|                 |           | 40083                      | Tipo di sonda                                                       |                           |
|                 |           | 40084                      | Numero di fili                                                      |                           |
| 1792            | Lettura   | 40085                      | Codice della variabile del dispositivo                              | 4                         |
|                 |           | 40086                      | Stato della variabile del dispositivo di<br>controllo PID           |                           |
|                 |           | 40087                      | Stato della famiglia di controllo PID 0                             |                           |
|                 |           | 40088                      | Stato della famiglia di controllo PID 1                             |                           |
| 1793            | Lettura   | 40089                      | Codice della variabile del dispositivo                              | 4                         |
|                 |           | 40090                      | Codice variabile del dispositivo di set point                       |                           |
|                 |           | 40091                      | Codice variabile del dispositivo di misura                          |                           |
|                 |           | 40092                      | Codice variabile manipolato                                         |                           |
| 1794            | Lettura   | 40093                      | Codice della variabile del dispositivo                              | 15                        |
|                 |           | 40094                      | Unità di ingresso PID                                               |                           |
|                 |           | 40095 - 40096<br>(float)   | Valore di set point                                                 |                           |
|                 |           | 40097                      | Stato di set point                                                  |                           |
|                 |           | 40098 - 40099<br>(float)   | Valore misura                                                       |                           |
|                 |           | 40100                      | Stato misura                                                        |                           |
|                 |           | 40101 - 40102<br>(float)   | Errore                                                              | -                         |
|                 |           | 40103                      | Stato di errore                                                     |                           |
|                 |           | 40104                      | Unità di uscita PiD                                                 |                           |
|                 |           | 40105 - 40106<br>(float)   | Unità di uscita PiD                                                 |                           |
|                 |           | 40107                      | Stato MV                                                            |                           |
| 1921            | Scrittura | 40108                      | Codice della variabile del dispositivo                              | 4                         |
|                 |           | 40109                      | Unità di banda proporzionale                                        |                           |
|                 |           | 40110 - 40111<br>(float)   | Banda proporzionale                                                 |                           |

| Comando<br>HART | Тіро                  | Indirizzo della<br>memoria | Variabile del dispositivo                                                  | Conteggio del<br>registro |
|-----------------|-----------------------|----------------------------|----------------------------------------------------------------------------|---------------------------|
| 1922            | Scrittura             | 40112                      | Codice della variabile del dispositivo                                     | 3                         |
|                 |                       | 40113 - 40114              | Tempo integrale in ripetizioni/min                                         |                           |
| 1923            | Scrittura             | 40115                      | Codice della variabile del dispositivo                                     | 4                         |
|                 |                       | 40116                      | Unità variabile manipolata                                                 |                           |
|                 |                       | 40117 - 40118<br>(float)   | Manipolazione del tasso di variazione<br>variabile della soglia            |                           |
| 1924            | Scrittura             | 40119                      | Codice della variabile del dispositivo                                     | 4                         |
|                 |                       | 40120                      | Unità set point                                                            |                           |
|                 |                       | 40121 - 40122<br>(float)   | Soglia della velocità di variazione del set<br>point                       |                           |
| 1925            | Scrittura             | 40123                      | Codice della variabile del dispositivo                                     | 4                         |
|                 |                       | 40124                      | Unità a prova di errore                                                    |                           |
|                 |                       | 40125 - 40126<br>(float)   | Livello di uscita a prova di errore                                        |                           |
| 1926            | Scrittura             | 40127                      | Codice della variabile del dispositivo                                     | 3                         |
|                 |                       | 40128 - 40129<br>(float)   | Tempo di derivazione in minuti                                             |                           |
| 1927            | Scrittura             | 40130                      | Codice della variabile del dispositivo                                     | 4                         |
|                 |                       | 40131                      | Temporizzazione di disconnessione<br>abilitata                             |                           |
|                 |                       | 40132 - 40133<br>(float)   | Tempo di disconnessione in secondi                                         |                           |
| 768             | Scrittura             | 40134 - 40141 (15<br>byte) | Valore della chiave di accesso                                             | 8                         |
| 769             | Lettura               | 40142                      | Modalità wireless                                                          | 9                         |
|                 |                       | 40143 (2 byte)             | Stato di accesso                                                           |                           |
|                 |                       | 40144                      | Numero di vicini disponibili                                               |                           |
|                 |                       | 40145                      | Numero di pacchetti pubblicitari ricevuti                                  |                           |
|                 |                       | 40146                      | Numero di tentativi di accesso                                             |                           |
|                 |                       | 40174 - 40148              | Timer nuovo tentativo di accesso                                           |                           |
|                 |                       | 40149 - 40150              | Tempo di ricerca in rete                                                   |                           |
| 773/774         | Scrittura/<br>lettura | 40155 (2 byte)             | Network ID                                                                 | 1                         |
| 778             | Lettura               | 40156 (2 byte)             | Autonomia della batteria                                                   | 1                         |
| 779             | Lettura               | 40157 (2 byte)             | Numero di pacchetti generati da questo<br>dispositivo dall'ultimo rapporto | 5                         |

| Comando<br>HART | Тіро                  | Indirizzo della<br>memoria | Variabile del dispositivo                                                  | Conteggio del<br>registro |
|-----------------|-----------------------|----------------------------|----------------------------------------------------------------------------|---------------------------|
|                 |                       | 40158 (2 byte)             | Numero di pacchetti generati da questo<br>dispositivo dall'ultimo rapporto |                           |
|                 |                       | 40159                      | Numero di guasti MAC MIC                                                   |                           |
|                 |                       | 40160                      | Numero di guasti della rete MIC                                            |                           |
|                 |                       | 40161                      | Stato dell'alimentazione                                                   |                           |
| 781             | Lettura               | 40194                      | Nickname                                                                   | 1                         |
| 795/796         | Scrittura/            | 40162                      | Tipo del timer                                                             | 3                         |
|                 | lettura               | 40163 - 40164 (4<br>byte)  | Intervallo del timer                                                       |                           |
| 797/798         | Scrittura/<br>lettura | 40165                      | Potenza di uscita in dbm                                                   | 1                         |
| 804/805         | Lettura/<br>scrittura | 40166                      | Modalità CCA                                                               | 1                         |
| 808/809         | Lettura/<br>scrittura | 40167                      | Tempo di vita attualmente configurato                                      | 1                         |
| 810/811         | Lettura/<br>scrittura | 40168                      | Priorità di accesso                                                        | 1                         |
| 817             | Lettura               | 40169                      | Numero di bit nella nuova matrice della<br>mappa dei canali                | 3                         |
|                 |                       | 40170                      | Matrice della mappa dei canali corrente                                    |                           |
|                 |                       | 40171                      | Matrice della mappa dei canali in attesa                                   |                           |
| 818             | Scrittura             | 40169                      | Numero di bit nella nuova matrice della<br>mappa dei canali                | 2                         |
|                 |                       | 40170                      | Matrice della mappa dei canali corrente                                    |                           |
| 821/822         | Scrittura/<br>lettura | 40174                      | Codice modalità di accesso alla rete                                       | 1                         |
| 840             | Lettura               | 40390 - 4392 (5<br>byte)   | ID univoco del dispositivo                                                 | 30                        |
|                 |                       | 40393 (2 byte)             | Numero di grafici attivi                                                   |                           |
|                 |                       | 40394 (2 byte)             | Numero di cornici attive                                                   |                           |
|                 |                       | 40395 (2 byte)             | Numero di link attivi                                                      |                           |
|                 |                       | 40396                      | Numero di vicini                                                           |                           |
|                 |                       | 40397 - 40398              | Latenza media di comunicazione                                             |                           |
|                 |                       | 40399 (2 byte)             | Numero di accessi                                                          |                           |
|                 |                       | 40400 - 40401              | Data dell'ultimo accesso                                                   |                           |
|                 |                       | 40402 - 40403              | Ora della data dell'ultimo accesso del<br>dispositivo                      |                           |

| Comando<br>HART | Тіро      | Indirizzo della<br>memoria | Variabile del dispositivo                                                | Conteggio del<br>registro |
|-----------------|-----------|----------------------------|--------------------------------------------------------------------------|---------------------------|
|                 |           | 40404 - 40405              | Numero di pacchetti generati da questo<br>dispositivo                    |                           |
|                 |           | 40406 - 40407              | Numero di pacchetti terminati da questo<br>dispositivo                   |                           |
|                 |           | 40408 - 40409              | Numero di guasti MIC di livello data link<br>rilevati                    | -                         |
|                 |           | 40410 - 40411              | Numero di guasti MIC di livello rete<br>(sessione) rilevati              |                           |
|                 |           | 40412 - 40413              | Numero di errori CRC rilevati                                            |                           |
|                 |           | 40414 - 40415              | Numero di valori nonce conteggiati non<br>ricevuti da questo dispositivo | -                         |
|                 |           | 40416 - 40417              | Numero di valori nonce conteggiati non<br>ricevuti dal dispositivo       | -                         |
|                 |           | 40418 - 40419              | Deviazione standard di latenza                                           |                           |
| 960             | Scrittura | 40193                      | Causa                                                                    | 1                         |
| 962             | Scrittura | 40194                      | Nickname                                                                 | 1                         |
| 972             | Scrittura | 40195 - 40197              | Ora di sospensione della rete                                            | 6                         |
|                 |           | 40198 - 40200              | Ora di ripristino della rete                                             |                           |
| 20              | Lettura   | 40201 - 40216              | Long Tag                                                                 | 16                        |
| 12              | Lettura   | 40217 - 40228              | Messaggio                                                                | 12                        |
| 42              | Lettura   | 40229                      | Reset dispositivo                                                        | 1                         |
| 48              | Lettura   | 40230 - 40232 (6<br>byte)  | Stato specifico del dispositivo                                          | 17                        |
|                 |           | 40233                      | Stato del dispositivo esteso                                             |                           |
|                 |           | 40234                      | Modalità di funzionamento del dispositivo                                |                           |
|                 |           | 40235                      | Stato standardizzato O                                                   |                           |
|                 |           | 40236                      | Stato standardizzato 1                                                   |                           |
|                 |           | 40237                      | Canale analogico saturo                                                  |                           |
|                 |           | 40238                      | Stato standardizzato 2                                                   |                           |
|                 |           | 40239                      | Stato standardizzato 3                                                   |                           |
|                 |           | 40240                      | Canale analogico fisso                                                   |                           |
|                 |           | 40241 - 40246 (11<br>byte) | Stato specifico del dispositivo                                          | -                         |
| 74              | Lettura   | 40309                      | Numero massimo di schede I/O                                             | 7                         |
|                 |           | 40310                      | Numero massimo di canali per schede I/O                                  |                           |

| Comando<br>HART | Тіро      | Indirizzo della<br>memoria                          | Variabile del dispositivo                                                                | Conteggio del<br>registro |
|-----------------|-----------|-----------------------------------------------------|------------------------------------------------------------------------------------------|---------------------------|
|                 |           | 40311                                               | Numero massimo di sottodispositivi per canale                                            |                           |
|                 |           | 40312                                               | Numero di dispositivi rilevati                                                           |                           |
|                 |           | 40313                                               | Numero massimo di risposte in differita                                                  |                           |
|                 |           | 40314                                               | Modalità master per la comunicazione su<br>canali                                        |                           |
|                 |           | 40315                                               | Conteggio dei tentativi da utilizzare quando<br>si inviano comandi a un sottodispositivo |                           |
| 17              | Scrittura | 40317 - 40328 (24<br>byte)                          | Stringa di messaggio                                                                     | 12                        |
| 22              | Scrittura | 40330 - 40345 (32<br>byte)                          | Long Tag                                                                                 | 16                        |
| 75              | Lettura   | 40347                                               | Come il comando O                                                                        | 17                        |
| 105             | Scrittura | 40359                                               | Messaggio di burst                                                                       | 1                         |
| 105             | Lettura   | 40361                                               | Codice di controllo della modalità burst                                                 | 22                        |
|                 | 40362     | Contrassegno di espansione del numero di<br>comando |                                                                                          |                           |
|                 |           | 40363                                               | Codice variabile del dispositivo assegnato<br>allo slot O                                |                           |
|                 |           | 40364                                               | Codice variabile del dispositivo assegnato<br>allo slot 1                                |                           |
|                 |           | 40365                                               | Codice variabile del dispositivo assegnato<br>allo slot 2                                |                           |
|                 |           | 40366                                               | Codice variabile del dispositivo assegnato<br>allo slot 3                                |                           |
|                 |           | 40367                                               | Codice variabile del dispositivo assegnato<br>allo slot 4                                |                           |
|                 |           | 40368                                               | Codice variabile del dispositivo assegnato<br>allo slot 5                                |                           |
|                 |           | 40369                                               | Codice variabile del dispositivo assegnato<br>allo slot 6                                |                           |
|                 |           | 40370                                               | Codice variabile del dispositivo assegnato<br>allo slot 7                                |                           |
|                 |           | 40371                                               | Messaggio di burst                                                                       |                           |
|                 |           | 40372                                               | Numero massimo di messaggi burst<br>supportati dal dispositivo                           |                           |
|                 |           | 40373 (2 byte)                                      | Numero di comando esteso                                                                 |                           |
|                 |           | 40374 - 40375                                       | Tempo di aggiornamento in 1/32 di<br>millisecondo                                        |                           |

| Comando<br>HART | Тіро | Indirizzo della<br>memoria | Variabile del dispositivo                                                       | Conteggio del<br>registro |
|-----------------|------|----------------------------|---------------------------------------------------------------------------------|---------------------------|
|                 |      | 40376 - 40377              | Tempo massimo di aggiornamento in 1/32<br>di millisecondo                       |                           |
|                 |      | 40378                      | Codice della modalità di attivazione burst                                      |                           |
|                 |      | 40379                      | Classificazione della variabile del<br>dispositivo per il valore di attivazione |                           |
|                 |      | 40380                      | Codice unità                                                                    |                           |
|                 |      | 40381 - 40382              | Valore di attivazione                                                           |                           |

#### 8.1.3 Codici di eccezione Modbus

| Codice | Significato                                                                                                    |
|--------|----------------------------------------------------------------------------------------------------|
| 0x01   | Nessun byte di richiesta presente (solo mappatura estesa).<br>Richiesta di lettura non valida per il registro "Numero di vicini" dal sottodispositivo (solo mappatura<br>condensata). |
| 0x02   | L'indirizzo di partenza non esiste nella mappatura.                                                                                                    |
| 0x03   | Il registro di partenza è valido, ma la lunghezza delle richieste si estende su almeno un registro non mappato<br>Dispositivo WirelessHART scollegato (solo mappatura condensata).    |
| 0x06   | Il dispositivo di campo WirelessHART è impegnato nell'elaborazione di un altro comando. Riprovare più tardi.                                                                          |
| 0x0b   | Indica che non è stata ottenuta alcuna risposta dal dispositivo di destinazione.                                                                                                    |

Per evitare le notifiche di eccezione Modbus, leggere i dati di ogni singolo dispositivo separatamente. In caso di disconnessione del dispositivo, la lettura dei dati da più dispositivi in un'unica lettura a blocchi provocherà un errore di lettura completa del blocco Modbus.

### 8.2 HART IP

#### 8.2.1 Comandi di terminazione del gateway

Il FieldGate SWG50 fornisce informazioni sui seguenti comandi HART:

| Comando            | Funzione                            |  |
|--------------------|-------------------------------------|--|
| Comandi universali |                                     |  |
| 0                  | Lettura identificatore univoco      |  |
| 12                 | Lettura messaggio                   |  |
| 13                 | Lettura TAG, descrittore, data      |  |
| 17                 | Scrittura messaggio                 |  |
| 18                 | 18 Scrittura TAG, descrittore, data |  |
| 20                 | 0 Lettura Long Tag                  |  |

| Comando             | Funzione                                                 |  |
|---------------------|----------------------------------------------------------|--|
| 22                  | Scrittura Long Tag                                       |  |
| 38                  | Reset configurazione contrassegno modificato             |  |
| Comandi generali    |                                                          |  |
| 74                  | Lettura delle funzionalità del sistema I/O               |  |
| 77                  | Inviare il comando al sottodispositivo                   |  |
| 84                  | Lettura del riepilogo dell'identità del sottodispositivo |  |
| 89                  | Impostare l'orologio in tempo reale                      |  |
| 106                 | Risposte ritardate flush                                 |  |
| Comandi wireless    |                                                          |  |
| 773                 | Lettura dell'ID di rete                                  |  |
| 774                 | Scrittura dell'ID di rete                                |  |
| 836                 | Risposta nella cache flush per un dispositivo            |  |
| Diagnostica         |                                                          |  |
| CMD 833 Diagnostica |                                                          |  |

#### 8.2.2 Comandi speciali

Il FieldGate SWG50 supporta l'attivazione di Fast Pipes per il trasferimento di dati a blocchi utilizzando i seguenti comandi:

| CMD 146 (scrittura dello stato del dispositivo Fast Pipe) | Valore Byte                             |
|-----------------------------------------------------------|-----------------------------------------|
| Richiesta                                                 | 0-4 ID univoco del dispositivo a 5 byte |

| 5 stato del tubo (OFF, ON_BI, ON_UP, ON_DOWN) | Valore Byte                                                                              |
|-----------------------------------------------|------------------------------------------------------------------------------------------|
| Risposta                                      | 0-4 ID univoco del dispositivo a 5 byte<br>5 stato del tubo (OFF, ON_BI, ON_UP, ON_DOWN) |

| CMD 147 (acquisizione dell'ID del dispositivo del tubo attivo) | Valore Byte                             |
|----------------------------------------------------------------|-----------------------------------------|
| Richiesta<br>Nessuna<br>Risposta                               | 0-4 ID univoco del dispositivo a 5 byte |

| CMD 147 (acquisizione dell'ID del dispositivo del tubo attivo) | Valore Byte                             |
|----------------------------------------------------------------|-----------------------------------------|
| Richiesta                                                      | 0-4 ID univoco del dispositivo a 5 byte |
| Risposta                                                       |                                         |

| CMD 148 (scrittura dello stato di indirizzamento del dispositivo) | Valore Byte                                                                                           |
|-------------------------------------------------------------------|----------------------------------------------------------------------------------------------------|
| Richiesta                                                         | 0-4 ID univoco del dispositivo a 5 byte<br>5 stato di indirizzamento (abilita/disabilita)<br>Risposta |
|                                                                   | 0-4 ID univoco del dispositivo a 5 byte<br>5 stato di indirizzamento (abilita/disabilita)             |

# 9 Messa in servizio

### 9.1 Controllo del funzionamento

- Verifica finale del montaggio  $\rightarrow$  🖺 14
- Verifica finale delle connessioni

### 9.2 Configurazione del dispositivo

- 1. Collegare il dispositivo alla rete.
- 2. Adattare l'indirizzo IP del PC collegato all'intervallo IP del SWG50 come segue.

### IP predefinito di FieldGate SWG50:

Indirizzo IP: 192.168.254.254 Maschera di sottorete 255.255.255.0

3. Aprire le connessioni di rete.

4. Selezionare**Properties** facendo clic con il tasto destro del mouse.

└ Si apre la finestra di dialogo **General**.

| Internet Protocol Version 4 (TCP/IPv4) Properties                                                                                                    |                                    |    |  |
|----------------------------------------------------------------------------------------------------|------------------------------------|----|--|
| General                                                                                                    |                                    |    |  |
| You can get IP settings assigned automatically if your network supports<br>this capability. Otherwise, you need to ask your network administrator<br>for the appropriate IP settings. |                                    |    |  |
| Obtain an IP address automatical                                                                                                    | Obtain an IP address automatically |    |  |
| • Use the following IP address:                                                                                                    |                                    | 11 |  |
| IP address:                                                                                                    | 192 . 168 . 254 . 010              |    |  |
| Subnet mask:                                                                                                    | 255.255.255.0                      |    |  |
| Default gateway:                                                                                                    |                                    |    |  |
| Obtain DNS server address automatically                                                                                                    |                                    |    |  |
| Use the following DNS server addresses:                                                                                                    |                                    |    |  |
| Preferred DNS server:                                                                                                    |                                    |    |  |
| Alternate DNS server:                                                                                                    | · · ·                              |    |  |
| Ualidate settings upon exit                                                                                                    | Advanced                           |    |  |
|                                                                                                    | OK Cancel                          |    |  |

- 5. Fare clic**Use the following IP address** e inserire l'indirizzo IP.
- 6. Inserire "255.255.255.0" nel campo**Subnet mask** e fare clic su **OK**.
- L'indirizzo IP assegnato al PC deve essere diverso da quello del FieldGate SWG50.

#### 9.3 Login

- 1. Assicurarsi che il PC collegato sia nell'intervallo IP del FieldGate SWG50.
- 2. Aprire il web browser e inserire l'indirizzo IP del FieldGate SWG50.
  - └ Si apre il web server con la finestra di login.
- 3. Inserire le informazioni di accesso "admin".
  - └ Si apre il web server.
  - 🞴 La password predefinita deve essere modificata in seguito al primo accesso. → 🖺 40
- Il funzionamento di più dispositivi con indirizzi IP preimpostati in fabbrica causerà un conflitto di rete e i moduli FieldGate SWG50 potrebbero essere configurati con parametri errati. Quando si programmano i moduli per la prima volta, è importante accenderne solo uno alla volta e modificare l'indirizzo IP di ciascun modulo in un indirizzo IP univoco. Una volta che tutti i dispositivi hanno un indirizzo IP unico, possono essere accesi insieme nella stessa rete.

#### 9.3.1 Modificare username e password

- 1. Nel menu di navigazione, fare clic su **Configuration -> Usernames/Passwords**.
  - Viene visualizzata la finestra di dialogo Configuration Usernames/Passwords Modification.

| Admin Username                                                                                                    | admin              |
|----------------------------------------------------------------------------------------------------|--------------------|
| Old Admin Password                                                                                                    |                    |
| New Admin Password                                                                                                    |                    |
| Retype New Admin Password                                                                                                    |                    |
| Change Monitor Username/P                                                                                                    | assword            |
| Change Monitor Username/P                                                                                                    | assword            |
| Change Monitor Username/P<br>Monitor Username                                                                                | Monitor            |
| Change Monitor Username/P<br>Monitor Username<br>Old Monitor Password                                                        | assword<br>Monitor |
| Change Monitor Username/P<br>Monitor Username<br>Old Monitor Password<br>New Monitor Password                                | Monitor            |
| Change Monitor Username/P<br>Monitor Username<br>Old Monitor Password<br>New Monitor Password<br>Retype New Monitor Password | Assword Monitor    |
| Change Monitor Username/P<br>Monitor Username<br>DId Monitor Password<br>New Monitor Password<br>Retype New Monitor Password | Assword Monitor    |
| Change Monitor Username/P<br>Monitor Username<br>Old Monitor Password<br>New Monitor Password<br>Retype New Monitor Password | Monitor            |

2. Apportare le modifiche e fare clic su **Submit**.

Le modifiche vengono accettate.

# 10 Diagnostica e ricerca guasti

### 10.1 Ricerca guasti in generale

| Problema                                                                                                    | Soluzione                                                                                                    |
|----------------------------------------------------------------------------------------------------|----------------------------------------------------------------------------------------------------|
| Impossibile accedere al web<br>server.                                                                             | Controllare l'alimentazione del dispositivo (ST-LED acceso ERR-LED spento).<br>Controllare l'allacciamento del cavo tra il PC e il dispositivo.<br>Controllare le impostazioni di rete del PC e del dispositivo.<br>Controllare gli indirizzi IP e la maschera di sottorete.                                                                                                    |
| La connessione ai dispositivi<br>WirelessHART richiede<br>troppo tempo o i dispositivi<br>non comunicano tra loro. | "Active Advertising" deve essere abilitato.<br>Controllare il cablaggio dei dispositivi.<br>Controllare l'alimentazione.<br>Controllare IID di rete e la password di rete.<br>Verificare la corretta rappresentazione esadecimale dell'ID di rete e della password di<br>rete.<br>Verificare il campo di comunicazione del dispositivo e dei dispositivi WirelessHART<br>della stessa rete. |

| Problema                                                | Soluzione                                                                                                    |
|---------------------------------------------------------|----------------------------------------------------------------------------------------------------|
| Il LED di errore è acceso                               | Controllare le notifiche di stato<br>Il file di configurazione è danneggiato o mancante: problema di lettura/parsing del file<br>di configurazione XML del dispositivo<br>Non è stato possibile avviare correttamente uno o più sistemi o inizializzare<br>un'applicazione: se gli errori non vengono rimossi dopo alcuni minuti, è necessario<br>riavviare il dispositivo.<br>Non è stato possibile inizializzare correttamente importanti componenti del sistema:<br>controllare le applicazioni e gli strumenti.<br>Coda del gestore di rete piena: ridurre la velocità di scansione. Possono essere<br>memorizzate fino a 100 notifiche. |
| Modbus                                                  | Controllare gli indirizzi Modbus.<br>Controllare il supporto dei comandi del dispositivo WirelessHART, dell'adattatore e del<br>dispositivo HART.                                                                                                    |
| Il dispositivo WirelessHART<br>si collega e si scollega | Verificare la stabilità e il numero di accessi.<br>Se gli accessi aumentano, aggiungere un ripetitore.                                                                                                    |
| Nessuna connessione dal<br>nuovo dispositivo            | Controllare l'ID di rete e la chiave di connessione.<br>Controllare l'elenco di controllo degli accessi.<br>Verificare che il nuovo dispositivo sia acceso.                                                                                                    |
| Autonomia della batteria<br>bassa                       | Sostituire la batteria.                                                                                                    |
| Segnale wireless troppo<br>debole                       | Verificare che l'antenna non sia bloccata.                                                                                                    |
| Rete debole                                             | Controllare la comunicazione. Ogni dispositivo deve essere in grado di comunicare con almeno tre dispositivi.                                                                                                    |

### 10.2 Informazioni diagnostiche mediante diodi a emissione di luce

| ST   | Verde lampeggiante  | Tensione applicata, dispositivo attivo   |
|------|---------------------|------------------------------------------|
|      | Rosso lampeggiante  | Dispositivo in fase di inizializzazione  |
|      | off                 | Dispositivo off                          |
| RETE | Illuminato di verde | Dispositivo WirelessHART connesso        |
|      | off                 | Nessun dispositivo WirelessHART connesso |
| ERR  | Illuminato di rosso | Errore interno                           |
|      | off                 | Operatività normale                      |

### 10.3 Informazioni diagnostiche nel web browser

La diagnostica avanzata è possibile tramite il web server integrato.

### 10.4 Registro degli eventi

Questa pagina mostra il protocollo di sistema. Il caricamento della pagina potrebbe richiedere alcuni secondi.

- ► Nel menu di navigazione, fare clic su Monitoring/Reports -> System Log.
  - └ ► Viene visualizzata la finestra di dialogo Monitoring System Log.

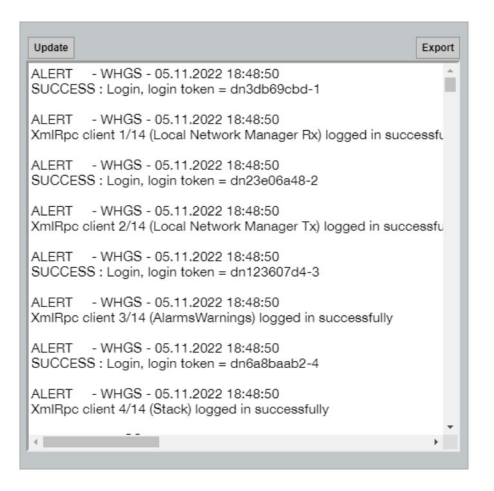

### 10.5 Reset del dispositivo

- ▶ Nel menu di navigazione, fare clic su **Configuration -> Store Retrieve Settings**.
  - └ Viene visualizzata la finestra di dialogo **Configuration Store Retrieve Settings**.

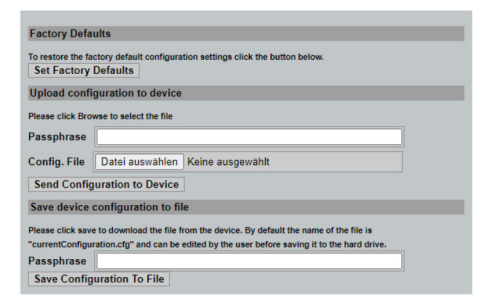

#### Reset del dispositivo:

- ▶ Premere il pulsante Set Factory Defaults.
  - └ Tutte le impostazioni, compreso l'indirizzo IP, vengono riportate alle impostazioni di fabbrica.

#### Caricamento della configurazione sul dispositivo:

- 1. Fare clic sul pulsante Seleziona file.
- 2. Selezionare il file desiderato. Il campo**Passphrase** deve essere compilato.

- 3. Premere il pulsante Send Configuration to Device.
  - 🛏 Inizia il caricamento.
- Il FieldGate SWG50 può esportare una configurazione esistente sul disco rigido di un PC. È necessaria una passphrase. È necessaria una passphrase di 10 cifre per proteggere e convalidare il file prima che venga salvato o possa essere recuperato da un PC. Impedisce agli utenti non autorizzati di applicare il file di configurazione del sistema a un punto di accesso non autorizzato per accedere alla rete. Segnarsi la passphrase ogni volta che si salva un file di configurazione. Deve essere reinserita ogni volta che il file di configurazione viene caricato sul gateway.

### 11 Manutenzione

### 11.1 Aggiorn. Firmware

In questa pagina è possibile visualizzare il firmware attuale o installare una versione.

- 1. Nel menu di navigazione, fare clic su **Maintenance -> Firmware Update**.
  - └ Viene visualizzata la finestra di dialogo Software Updates.

| lownload         |                                 |                                                                                       |
|------------------|---------------------------------|---------------------------------------------------------------------------------------|
| with the full pa | ath or click Brow               | wse to select the file.                                                               |
| Keine ausgewählt |                                 |                                                                                       |
| Version:         | Version 1.0<br>date Firmware    | )1 (2022-0321-1552)                                                                   |
|                  | with the full p<br>Keine ausgev | writhoad with the full path or click Bro Keine ausgewählt <u>Version:</u> Version 1.0 |

- 2. Fare clic sul pulsante **Seleziona file** e selezionare il file desiderato.
- 3. Fare clic su Aggiorna firmware.
  - 🕒 È stata installata la nuova versione del firmware.

### 11.2 Utility

- ▶ Nel menu di navigazione, fare clic su Maintenance -> Utilities.
  - └ Viene visualizzata la finestra di dialogo **Utilities**.

| Ping                     |        |      |
|--------------------------|--------|------|
| IP address or hostname:  |        |      |
|                          |        | Ping |
|                          |        |      |
| Auto Logout Timer        |        |      |
| Disable                  |        |      |
| 0 10 Minutes             |        |      |
| O 60 Minutes             | Submit |      |
| Reform WirelessHART Netw | vork   |      |
| Reform Now               |        |      |

#### Ping

- 1. Inserire l'indirizzo IP o il nome host.
- 2. Fare clic su Ping.

Il display indica se il dispositivo è collegato e funzionante.

#### Timer di logout automatico

- 1. Selezionare l'opzione pertinente.
- 2. Fare clic su **Submit**.

Le modifiche vengono accettate.

#### Riformare la rete WirelessHART

► Fare clic su **Reform Now**.

La rete WirelessHART è stata riorganizzata.

### 11.3 Riavvio

È possibile riavviare il FieldGate SWG50 in questa pagina.

- 1. Nel menu di navigazione, fare clic su **Maintenance -> Reboot**.
  - └ ► Viene visualizzata la finestra di dialogo **Reboot Device**.

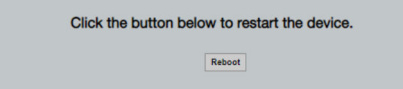

- 2. Fare clic sul pulsante **Riavvio**.
- 3. Confermare **Reboot**.
  - └ Il FieldGate SWG50 viene riavviato.

# 12 Riparazione

### 12.1 Informazioni generali

Le riparazioni possono essere effettuate esclusivamente dal personale di Endress+Hauser o da persone autorizzate e addestrate da Endress+Hauser.

### 12.2 Parti di ricambio

Gli accessori attualmente disponibili per il prodotto possono essere selezionati tramite il Configuratore prodotto su www.endress.com:

- 1. Selezionare il prodotto utilizzando i filtri e il campo di ricerca.
- 2. Aprire la pagina del prodotto.
- 3. Selezionare Parti di ricambio & accessori.

### 12.3 Restituzione

I requisisti per rendere il dispositivo in modo sicuro dipendono dal tipo di dispositivo e dalla legislazione nazionale.

- 1. Per informazioni fare riferimento alla pagina web: http://www.endress.com/support/return-material
  - └ Selezionare la regione.
- 2. Restituire il dispositivo se richiede riparazioni e tarature di fabbrica o se è stato ordinato/consegnato il dispositivo non corretto.

### 12.4 Smaltimento

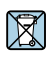

Se richiesto dalla Direttiva 2012/19/UE sui rifiuti di apparecchiature elettriche ed elettroniche (RAEE), il prodotto è contrassegnato con il simbolo raffigurato per minimizzare lo smaltimento di RAEE come rifiuti civili indifferenziati. I prodotti con questo contrassegno non devono essere smaltiti come rifiuti civili indifferenziati. Renderli, invece, al produttore per essere smaltiti in base alle condizioni applicabili.

# 13 Accessori

Gli accessori attualmente disponibili per il prodotto possono essere selezionati tramite il Configuratore prodotto su www.endress.com:

- 1. Selezionare il prodotto utilizzando i filtri e il campo di ricerca.
- 2. Aprire la pagina del prodotto.
- 3. Selezionare Parti di ricambio & accessori.

# 14 Dati tecnici

Per informazioni dettagliate sui "dati tecnici", consultare le Informazioni tecniche.

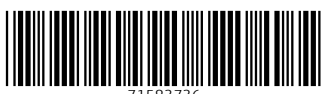

71583736

# www.addresses.endress.com

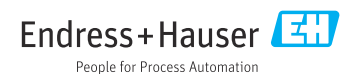